クイックスタートガイド **j**p

# WAVELAB ELEMENTS 8 Personal Audio Editing System

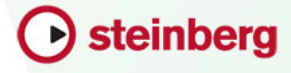

Cristina Bachmann, Heiko Bischoff, Christina Kaboth, Insa Mingers, Sabine Pfeifer, Benjamin Schütte

この PDF マニュアルでは、目の不自由な方のための高度なアクセシビリティ機能を提供しています。このマニュアルは複雑かつ多くの図が使用されているため、図の説明は省略されていることをご了承ください。

本書の記載事項は、Steinberg Media Technologies GmbH 社によって予告なしに変更されること があり、同社は記載内容に対する責任を負いません。本書に掲載されている画面は、すべて操作 説明のためのもので、実際の画面と異なる場合があります。本書で取り扱われているソフトウェ アは、ライセンス契約に基づいて供与されるもので、ソフトウェアの複製は、ライセンス契約の 範囲内でのみ許可されます(バックアップコピー)。Steinberg Media Technologies GmbH 社の 書面による承諾がない限り、目的や形式の如何にかかわらず、本書のいかなる部分も記録、複 製、翻訳することは禁じられています。本製品のライセンス所有者は、個人利用目的にかぎり、 本書を1部複製することができます。

本書に記載されている製品名および会社名は、すべて各社の商標、および登録商標です。

リリース日:2013 年3月11日

© Steinberg Media Technologies GmbH, 2013.

All rights reserved.

## 目次

#### はじめに 4 WaveLab Elements の世界へようこそ 4 マニュアルおよびヘルプについて 6 7 キーボードショートカットの取扱い Steinberg 社の Web サイトへのアクセス方法 9 10 システム要件とインストール 最小システム要件 10 11 プログラムのインストール 12 ライセンスのアクティベート 13 ソフトウェアの登録 ハードウェアの取り付け 14 19 システムの設定 21 ユーザーサポートについて

- 21 ユーザーサポートについて
- 23 お客様お問い合わせ窓口

## はじめに

## WaveLab Elements の世界へようこそ

このたびは、Steinberg 社の基本のオーディオ編集/マス タリングソフトウェア Wavelab Elements 8 をご購入いた だきましてありがとうございます。このソフトウェアに は、オーディオ素材の品質を向上させるためのツール セットが含まれています。2010 年にリリースされた WaveLab Elements 7 は、Mac に初めて対応したバージョ ンとして、Wavelab Elements の歴史の中で新しい扉を開 きました。全面的に再設計されたユーザーインター フェースに加えて、復元プラグインのパッケージ、新し い書き込みエンジン、多くの新しいプラグインなど、多 くの新機能が搭載されました。

WaveLab Elements 8 では、アマチュアのプロデュー サー、ミュージシャン、ラジオジャーナリスト、および ポッドキャスターに役立つさまざまなツールや機能が追 加され、オーディオ制作環境をさらにレベルアップさせ ています。WaveLab Elements 8 では、新機能のトランス ポートパネルやさまざまな専用のショートカットを使用 して、すばやく簡単にプロジェクト内をナビゲートでき ます。WaveLab Elements を使用してオーディオを編集す ると、新しい 24 ビットの高解像度ズームでの高速かつ効 率的な切り取り操作に感動することでしょう。編集後は、 新しい自動再生機能を使用して、変更を自動で再生でき ます。編集処理をさらに簡単にする機能として、WaveLab Elements 8 では、トラックごとにパンとレベルを設定で

4

#### はじめに

#### WaveLab Elements の世界へようこそ

きます。また、プラグイン管理全体がリニューアルされ、 1 つのウィンドウ内で複数のプラグインを簡単に切り替 えられます。1 回の操作でマスターセクションから個別 のトラックヘプラグインを転送でき、時間を大幅に節約 できます。

WaveLab Elements 8 には、オーディオファイルの品質を 向上するツールも新しく導入されています。モンタージュ では、あらゆるサンプリングレートのファイルがサポート され、最高品質で処理してから、出力形式にファイルをレ ンダリングできます。もう1つ注目すべき点は、ピークレ ベルを調整する Brickwall Limiter と、オーディオファイル にアナログの持つ良さを加える Tube Compressor が追加 されたことです。DeBuzzer、DeNoiser、および DeClicker で構成される Sonnox 社の復元プラグインのパッケージを 使用すると、分散したノイズを除去し、状態の悪いオー ディオ録音を正確かつ効率的に復元できます。また、 WaveLab Elements 8 では ID3 v2 やブロードキャスト WAV ファイルなどのメタデータのサポートが拡張されていま す。もちろん、プログラムには評価の高いさまざまなオー ディオ分析ツールも含まれており、スペクトロスコープ、 3D スペクトラム表示、全般情報の検出などのツールを使 用して、オーディオ素材を分析および評価できます。

編集機能からリニューアルされたヘルプシステムまで、 アプリケーション全体にわたって 50 以上の機能向上が 実施されています。 オンラインサポートや追加のスペシャルサービスを受け られるよう、MySteinberg に登録することをおすすめし ます。また、WaveLab オンラインフォーラムへの訪問を お待ちしています。WaveLab オンラインフォーラムは、 www.steinberg.net/forum からアクセスできます。

それでは WaveLab Elements の世界をお楽しみください。

Steinberg WaveLab チーム一同

## マニュアルおよびヘルプについて

WaveLab Elements のマニュアルには、クイックスタート ガイド、オペレーションマニュアル (PDF 形式)、および アプリケーション内のヘルプがあります。ヘルプの内容 はオペレーションマニュアルと同じです。

- アプリケーション内でヘルプを開くには、「ヘルプ (Help)」>「ヘルプコンテンツ (Contents)」を選択 します。
- PDF 形式のオペレーションマニュアルを開くには、 WaveLab Elements のインストールフォルダーを参 照します。 PDF マニュアルは、 Documentation フォ ルダーにあります。

#### 注

PDF マニュアルを読むには、コンピューターに Adobe Reader がインストールされている必要があります。 **はじめに** キーボードショートカットの取扱い

## クイックスタートガイド

このマニュアルです。以下の内容の概要を説明していま す。

- システム要件、インストール手順、およびライセンスアクティベーション
- システムの設定

#### オペレーションマニュアルおよびヘルプ

WaveLab Elements のメインのマニュアルです。操作方法、パラメーター、機能、およびテクニックを詳しく説明します。

## キーボードショートカットの取扱い

WaveLab Elements のキーボードショートカットの多く は「修飾キー」と呼ばれる命令用のキー (modifier key) と 共に使用されます。このキーはオペレーティングシステ ムによって異なります。たとえば、取り消し操作の既定 (デフォルト)キーボードショートカットは Windows の 場合、[Ctrl]+[Z] ですが、Mac では [command]+[Z] です ([command] はアップルマークのついたキー)。

本書では、修飾キーを伴うキーボードショートカットを 記述する場合、まず Windows の修飾キーを挙げ、次のよ うに記載します。

[Windows 修飾キー]/[Mac 修飾キー]+[ キー ]

**はじめに** キーボードショートカットの取扱い

> たとえば、[Ctrl]/[command]+[Z] と記載されている場合、 Windows では、[Ctrl] キー、Mac では [command] キーを 押したままで [Z] キーを押すことを意味します。

> 同様に、[Alt]/[option]+[X] と記載されている場合、Windows では [Alt] キー、Mac では [option] キーを押したままで、[X] キーを押すことを指しています。また、上記の [Z]、[X] な ど、アルファベットや数字で表記されたキーは半角英数字 を意味します。

#### 注

本書では、右クリックを使った操作が出てくることもあ ります(コンテキストメニューを開くときなど)。Mac で シングルボタンのマウスを使用している場合は、 [control] キーを押した状態で、該当する要素をクリック してください。

## Steinberg 社の Web サイトへのアクセス方法

WaveLab Elements の「ヘルプ (Help)」メニューから追加 情報にアクセスできます。

このメニューには、Steinberg 社のさまざまな Web サイ トへのリンクが表示されます。いずれかのリンクを選択 すると、ブラウザーが自動的に起動し、該当のページが 開きます。製品に関するサポートや互換性の情報、FAQ、 更新情報、他の Steinberg 製品の情報などにアクセスで きます。Web サイトにアクセスするには、コンピュー ターに Web ブラウザーがインストールされ、インター ネットに接続されている必要があります。

## 最小システム要件

Windows/Mac版の WaveLab Elements をインストール するには、コンピューターが以下の最小システム要件を 満たす必要があります。

| Мас                                                                                                    | Windows                                                                                |
|----------------------------------------------------------------------------------------------------|----------------------------------------------------------------------------------------|
| Mac OS X 10.7/10.8*<br>デュアルコアプロセッ<br>サー (Intel)<br>CoreAudio 対応オーディ<br>オデバイス                                                                                           | Windows 7/<br>Windows 8*<br>デュアルコアプロセッ<br>サー (Intel/AMD)<br>Windows 対応オーディ<br>オデバイス ** |
| 2 GB の RAM<br>8 GB のハードディスク空き容量<br>1280 X 800 ピクセルのディスプレイ解像度<br>デュアルレイヤー対応 DVD-ROM ドライブ (インス<br>トール用)<br>インターネット接続環境 (インストール、アクティ<br>ベーション、アカウント設定、およびユーザー/製<br>品登録用)。 |                                                                                        |
| * 32 ビットまたは 64 ビット。<br>** 低レイテンシーのパフォーマンスには ASIO 準拠の<br>オーディオデバイス推奨。                                                                                                   |                                                                                        |

#### **システム要件とインストール** プログラムのインストール

## プログラムのインストール

プログラムをインストールするには、Start Center アプリ ケーションを使用するか手動でインストールするかの 2 つの方法があります。

## Start Center を使用したインストール

Start Center アプリケーションを使用すると、簡単にプロ グラムをインストールしたり、パッケージ内容を確認し たりできます。

- インストールメディアで提供される Steinberg ソ フトウェアについては、コンピューターの自動実 行機能が有効になっていれば、コンピューターの CD/DVD ドライブにディスクを挿入するとすぐに Start Center が自動的に起動します。
- インターネットからダウンロードした Steinberg ソフトウェアについては、ダウンロードしたファ イルをダブルクリックすると Start Center が起動 します。

#### 操作手順

- 1. Start Center で、言語を選択します。
- 2. 「インストール (Install)」をクリックします。
- 3. 画面に表示される指示に従って操作します。

#### **システム要件とインストール** ライセンスのアクティベート

#### 手動でのインストール

プログラムのインストールに、Start Center を使用しない 場合、手動でインストールできます。

 Windows システムの場合は、「Setup.exe」ファイ ルをダブルクリックし、画面に表示される指示に 従って操作します。

Mac システムの場合は、「WaveLab 8.pkg」ファイルをダ ブルクリックし、画面に表示される指示に従って操作し ます。

## ライセンスのアクティベート

#### 重要

ライセンスのアクティベート手順については、Steinberg社のWebサイトを参照してください。該当ページを開くには、Start Centerで「アクティベーションと登録 (Activation & Registration)」リンクをクリックします。

WaveLab Elements には、ソフトウェアベースのコピー防 止機構があります。Soft-eLicenser と呼ばれるこの機構 は、ご利用バージョンの WaveLab のインストール時に自 動的にインストールされます。Soft-eLicenser は、製品と 一緒に自動的にインストールされる eLicenser Control Center アプリケーションからアクセスできます。

#### **システム要件とインストール** ソフトウェアの登録

製品をインストールしたら、アクティベートする必要が あります。Steinberg 社製品を取り扱う販売店で WaveLab Elements を購入した場合、製品パッケージにアクティ ベーションコードとアクティベート手順の詳細が記載さ れた「Essential Product License Information」シートが同 梱されています。

ダウンロード版の WaveLab Elements を購入した場合 は、アクティベーションコードとアクティベート手順が 記載された電子メールが送信されます。

## ソフトウェアの登録

MySteinberg オンラインカスタマーポータルに製品を登録します。製品を登録すると、テクニカルサポートを利用したり、ソフトウェアの更新やアップグレードなどの限定キャンペーンを利用したりできます。

前提条件

登録には、インターネット接続が必要です。

#### 操作手順

- 1. ソフトウェアを起動します。
- 「ヘルプ (Help)」>「WavleLab の登録ページを開く (Register now)」を選択します。
  Web ブラウザーでオンライン登録フォームが開きます。
- 画面に表示される指示に従って MySteinberg に登 録します。

ハードウェアの取り付け

## ハードウェアの取り付け

## オーディオデバイスの取り付けとドライバーのインス トール

#### 操作手順

- 各ハードウェアのマニュアルを参照して、オー ディオデバイスと関連機器をコンピューターに取 り付けます。
- オーディオデバイスのドライバーをインストール します。

ドライバーは、プログラムが特定のハードウェア と通信するのに必要なソフトウェアです。 WaveLab Elements では、オーディオデバイスを使 用するのにドライバーが必要です。ご使用のオペ レーティングシステムによって、使用できるドラ イバーの種類が異なります。ハードウェアによっ ては、ドライバーをインストールしてからコン ピューターに接続するものもあります。詳しくは、 各ハードウェアのマニュアルをご参照ください。

ハードウェアの取り付け

#### 専用の ASIO ドライバー

プロ用オーディオデバイスの多くには、デバイス専用に 作成された ASIO ドライバーが付属しています。このドラ イバーによって、WaveLab Elements がオーディオデバイ スと直接通信できます。そのため、専用の ASIO ドライ バーを使用するデバイスは、レイテンシー(入出力の遅 れ)が低くなります。これは、WaveLab Elements でオー ディオをモニタリングしたり、VST インストゥルメント を使用したりするのに非常に重要です。ASIO ドライバー は、複数の入出力、ルーティング、同期などの特別なサ ポートを提供する場合もあります。

ASIO ドライバーは、オーディオデバイスのメーカーが提 供します。メーカーの Web サイトでドライバーの最新 バージョンを確認してください。

重要

#### オーディオデバイスに専用の ASIO ドライバーが付属し ている場合、それを使用してください。

ハードウェアの取り付け

#### Generic Low Latency ASIO Driver (Windows のみ)

Windows システムでは、Generic Low Latency ASIO Driver を使用できます。このドライバーでは、Windows でサポー トされているすべてのオーディオデバイスの ASIO サ ポートが提供され、低レイテンシーを実現できます。 Generic Low Latency ASIO Driver は、WaveLab Elements に Windows Core Audio テクノロジーを提供します。追加 のドライバーは不要です。このドライバーは WaveLab Elements に付属しており、ほかに特別なソフトウェアを インストールする必要はありません。

#### 注

このドライバーは、専用の ASIO ドライバーがない場合に 使用します。Generic Low Latency ASIO Driver ではすべ てのオーディオデバイスがサポートされていますが、内 蔵型オーディオカードの方が外付けの USB オーディオイ ンターフェースよりパフォーマンスが高くなります。

#### Mac OS X ドライバー (Mac のみ)

Mac コンピューターを使用している場合、オーディオデ バイス用の最新の Mac OS X ドライバーを使用している ことを確認してください。ドライバーのインストール方 法については、メーカーのマニュアルを参照してくださ い。

ハードウェアの取り付け

## サウンドカードについて

WaveLab Elements は、マルチメディアコンピューターに 互換性のあるサウンドカードで動作します。ただし、オー ディオ品質は、カードによって大幅に異なります。

プロフェッショナルな用途に WaveLab Elements を使用 するには、できるだけ高性能のサウンドカードを使用す ることをおすすめします。ただし、独自のオーディオコ ンバーターを使用するハードディスクベースの録音シス テムなど、他のハードウェアと WaveLab Elements を使 用してファイルを編集する場合に WaveLab Elements で ファイルを聴いたとき、サウンドカードの性能不足に よってオーディオ品質が低下しても、最終的なオーディ オファイルの品質には影響しません。

プロフェッショナルな用途には、24 ビット以上の解像度 でファイルを再生できるカードを使用することをおすす めします。

ハードウェアの取り付け

## オーディオデバイスのテスト

オーディオデバイスが適切に動作しているかどうかを確認するには、以下のテストを行ないます。

- デバイスに付属するソフトウェアを使用して、 オーディオの録音および再生が問題なくできるこ とを確認します。
  - オペレーティングシステム標準のドライバーでデ バイスにアクセスしている場合、Windows Media Player や Apple iTunes などのコンピューターの標 準オーディオアプリケーションを使用して、オー ディオを再生してみます。

## MIDI インターフェースまたは USB MIDI キーボードの 接続

多くの USB MIDI キーボードや MIDI インターフェースは プラグアンドプレイに対応していますが、専用のデバイ スドライバーのインストールが必要な場合があります。 インストール手順については、そのデバイスのマニュア ルを参照してください。

#### 注

メーカーの Web サイトでドライバーの最新バージョン を確認してください。 **システム要件とインストール** システムの設定

## システムの設定

### オーディオデバイス用ドライバーの選択

前提条件

オーディオ信号のルーティングを設定して録音を開始す る前に、正しい ASIO ドライバーが選択されていることを 確認する必要があります。

#### 操作手順

- 「オプション (Options)」>「VST オーディオの接続 (VST Audio Connections)」を選択します。
- 「VST オーディオの接続 (VST Audio Connections)」ダイアログの「オーディオデバイ ス (Audio Device)」メニューで、使用するドライ バーを選択します。

参照

14ページの「ハードウェアの取り付け」

システムの設定

## VST オーディオ接続の設定

「VST オーディオの接続 (VST Audio Connections)」ウィン ドウでは、WaveLab Elements とオーディオデバイス間の 入出力信号のルーティングを設定できます。選択したド ライバーによって、設定手順が異なる場合があります。 前提条件

オーディオデバイス用ドライバーを選択します。

#### 操作手順

- いずれかのワークスペース (Podcast ワークスペー スを除く)で、「オプション (Options)」>「VST オー ディオの接続 (VST Audio Connections)」を選択し ます。
- 「再生 (Playback)」タブを選択し、再生に使用する オーディオポートを選択して名前を付けます。
- 「録音 (Recording)」タブを選択し、録音および入 カモニタリングに使用するオーディオポートを選 択して名前を付けます。
- ASIO ドライバーを使用している場合、「ASIO プラ グイン (ASIO plug-ins)」タブを選択し、ASIO プラ グインに使用するオーディオポートを選択しま す。
- 5. (オプション) ASIO ドライバーを使用している場合、 「コントロールパネル (Control panel)」ボタンをク リックして、その他の設定を行ないます。
- 6. 「**OK**」をクリックします。

## ユーザーサポートについて

## ユーザーサポートについて

ユーザー情報とご購入された製品をレジストレーション (登録)していただいたお客様へ、以下のサービスをご提 供しております。

#### 無償サポートサービスについて

#### 1. ご購入時に正常に動作しない付属メディア (CD-ROM、DVD-ROM、USB-eLicenser など)の修復ま たは交換

製品には万全を期しておりますが、万一付属メ ディアに記録されたプログラムなどの内容が、ご 購入時にすでに破壊や欠損を起こしていたために 正常に動作しない場合、メディアを修復または交 換いたします。購入証明書となるレシートを必ず 添えて、ご購入されました販売店にご相談ください。

「ご購入時」とは、製品をお求めいただいてから 14 日以内とさせていただきます。

- 2. テクニカルサポート
  - ユーザー登録手続きを完了されたお客様に限りま して、本製品の使用方法や関連情報などについて、 電話または電子メールによる質問をお受けしてお ります。ご質問に関しましては23ページの「スタ インバーグコンピューターミュージックインフォ メーションセンター」までお問い合わせください。 お問い合わせの際には、製品名、MySteinberg ユー ザーネーム、ご住所、お名前、電話番号を必ずご 明示ください。また、ご使用のパソコンの種類、 操作の手順やそれによる結果と状態、入力された データの内容なども詳しくお知らせください。お 客様からの情報が不足している場合は、お返事で きない場合があります。

## 住所の変更(同一使用者の範囲内)

ご登録いただいていている「ご住所」などを変更された 場合は、Steinberg 社の Web サイトにある「MySteinberg」 から変更手続きを行なってください。

## お客様お問い合わせ窓口

#### スタインバーグコンピューターミュージックインフォ メーションセンター

ナビダイヤル (全国共通番号) 0570-016-808

 ※ ナビダイヤル=全国どこからでも市内通話料金で おかけいただけます。
 (PHS, IP電話の場合 TEL 053-460-5270)

受付時間:月曜~金曜11:00~19:00 (休日・祝祭日およびセンターの休業日を除く)

メールでのお問い合わせ

http://jp.yamaha.com/support/music-production/

- \* ユーザーサポートサービスは日本国内においてのみ有効 です。
- \* テクニカルサポートはサポート期間内の製品に限らせて いただきます。
- \* 営業日や営業時間を変更させていただく場合がございま す。あらかじめご了承ください。

Steinberg 社 Web サイト (日本語サイト) http://japan.steinberg.net/

> 名称、住所、電話番号、URL などは変更される場 合がございます。